# INFORMATIONSMANAGEMENT DER JOHANNES KEPLER UNIVERSITÄT LINZ, Abteilung Benutzerservices

Altenbergerstr. 69, 4040 Linz (Erdgeschoß des Juridicum, Trakt A, im Raum J005A)

ACHTUNG: Die öffentlich zugänglichen Rechner des IM befinden sich nur im linken hinteren Raum (T038). Nur für diese Rechner gilt dieser Account!

Weitere Informationen finden Sie unter folgender Adresse: <u>http://www.zid.jku.at/service/orechner.html</u>

## A. Allgemeine Informationen zum Account:

Der Account ist derzeit unabhängig von einem eventuell vorhandenem E-Mail- bzw. WLAN-Account und muss daher eigens beantragt werden.

Die Accounts werden für aktive Studierende ausgestellt. Für den Fall, dass der Account gesperrt ist obwohl Sie noch aktive/r Studierende/r sind (z.B. Eingabe 3x falsches Passwort) müssen Sie persönlich mit Ihrem Studierendenausweis bei uns am Informationsmanagement vorbeikommen.

### **B.** Erstes Login (einmalige Durchführung erforderlich):

**Username:** *Ihre Matrikelnummer* (*ohne vorangestelltes k*) **Password:** *12345* 

- 1. *Logon Message* "Your password has expired." → [OK] klicken.
- 2. Change Password

(ACHTUNG: hier muss ein Passwort eingegeben werden, sonst wird der Account deaktiviert)

- 3. **New Password:** Ein beliebiges mindestens 5 und maximal 14 Zeichen langes Passwort (dieses ist zu MERKEN).
- 4. Confirm new Password: Das Passwort wiederholen.
- 5. [OK] klicken.
- 6. NetWare Security Message: "Your password has been changed."
- 7. [OK] klicken.
- 8. Ihr Benutzer wird angelegt und kann anschließend normal verwendet werden.

#### C. Jedes weitere Login:

**Username:** *Ihre Matrikelnummer* (*ohne vorangestelltes k*) **Password:** *Ihr Passwort* 

Das Betriebssystem startet mit Ihren Einstellungen.

### D. Ändern des aktuellen Passwort:

- 1. Nach dem Login mit **<STRG> + <ALT> + <ENTF>** die NetWare Security aktivieren.
- 2. (links unten) [Change Password] auswählen.
- 3. Change Password:
  - Old Password: Ihr (noch) aktuelles Passwort!
  - New Password: Ein beliebiges neues mindestens 5 und maximal 14 Zeichen langes Passwort.
  - Confirm new Password: Das (neue) Passwort wiederholen.
- 4. [OK] klicken.
- 5. **Change Password Message:** "Passwords for all selected resources were successfully changed."
- 6. [OK] klicken.

# BenutzerInnenbestimmungen:

Der/die Benutzer/in erklärt sich mit dem Anlegen eines Accounts mit folgenden Punkten einverstanden:

- 1. Die EDV-Arbeitsplätze werden ausschließlich für im Rahmen der Ausbildung notwendige Aufgaben verwendet.
- 2. Für die betreffenden EDV-Arbeiten werden keine finanziellen Zuwendungen erhalten.
- 3. Projektarbeiten werden weder direkt noch indirekt im Auftrag oder nach Weisung einer universitätsfremden Instanz durchgeführt.
- 4. Die geltende EDV-Ordnung des IM und die Bestimmungen des Datenschutzgesetzes (DSG2000) werden beachtet.
- 5. Die BenutzerInnenkennung wird keinen anderen Personen zur Verfügung gestellt.
- 6. Die BenutzerInnenkennung (inklusive aller Dateien) kann nach Ende des aktiven Studiums ohne mein Einverständnis und ohne zusätzliche Verständigung gelöscht werden.
- 7. Keine Daten mit pornografischem, rechtsradikalem und/oder rechtswidrigem Inhalt in irgendeiner Weise werden verarbeitet.
- 8. Die vom IM vor Ort ausgehängten Informationen werden befolgt und den Anweisungen des IM-Personals wird Folge geleistet.

Bei Nichteinhaltung der obigen Punkte hat der/die Antragsteller/in mit rechtlichen und finanziellen Konsequenzen zu rechnen. In jedem Fall wird die BenutzerInnenberechtigung entzogen.

Für die Sicherung von Programmen und Dateien haftet jede/r Benutzer/in selbst.

Das IM übernimmt keinerlei Haftung für die auf dem Server gespeicherten Daten.